Click Vol Academic Connect (Navigate) in the "Top Links" area on MY UTK's main page

Click "Schedule an Appointment" in upper right-hand corner of Vol Academic Connect's site

| Schedule an Appointment |  |  |  |  |  |
|-------------------------|--|--|--|--|--|
| Quick Links             |  |  |  |  |  |

Select Arts & Sciences Advising in the first dropdown window (type 'art' for quick search)

| Which office would you lil           | ke to sched | lule an appointment with? |
|--------------------------------------|-------------|---------------------------|
| please choose one                    | -           |                           |
| art                                  | ٩           |                           |
| College of <u>Art</u> s and Sciences |             |                           |

## Select major from dropdown list

| College of Arts and Sciences                    | •                                                 |
|-------------------------------------------------|---------------------------------------------------|
|                                                 |                                                   |
|                                                 |                                                   |
| - halo way find a time of                       |                                                   |
| o help you find a time, pl                      | ease select your current major from the list belo |
| o help you find a time, pl                      | ease select your current major from the list belo |
| o help you find a time, pl<br>please choose one | ease select your current major from the list belo |

## Select appointment reason from dropdown window

| College of Arts and Sciences                                          |         |
|-----------------------------------------------------------------------|---------|
| To help you find a time, please select your current major from the li | st belo |
| History/Philosophy Advising                                           |         |
| Choose from the following options and click Next.                     |         |
| please choose one 🔻                                                   |         |
| Graduation Check - HUM                                                |         |
| History - Major Advising                                              |         |
| Philosophy - Major Advising                                           |         |
| Pre-Health/Pre-Law Advising - HUM                                     |         |
|                                                                       |         |
| Readmit Advising - HUM                                                |         |
| Readmit Advising - HUM<br>ROTC Plan - HUM                             |         |

If you are not a current major in either Classics, History, Philosophy, or Religious Studies, please select "Change Major to" and select "To (insert major)" for appropriate advising support.

| 0                             |                                                                                                    |                                                                                                    |
|-------------------------------|----------------------------------------------------------------------------------------------------|----------------------------------------------------------------------------------------------------|
|                               |                                                                                                    |                                                                                                    |
| nelp you find a time, plea    | ase select                                                                                                    | t your current major from the list bel                                                                                           |
| ange Major to Arts & Sciences | -                                                                                                    |                                                                                                    |
| oose from the following o     | options a                                                                                                    | nd click Next.                                                                                                    |
| lease choose one              | *                                                                                                    |                                                                                                    |
|                               | 0                                                                                                    |                                                                                                    |
|                               | help you find a time, plea<br>ange Major to Arts & Sciences<br>pose from the following o<br>please choose one | help you find a time, please select<br>ange Major to Arts & Sciences 🔹<br>pose from the following options a<br>please choose one |

After you select service, click "next" to identify location (Zoom). Select Riley Finch as preferred advisor and click "next."

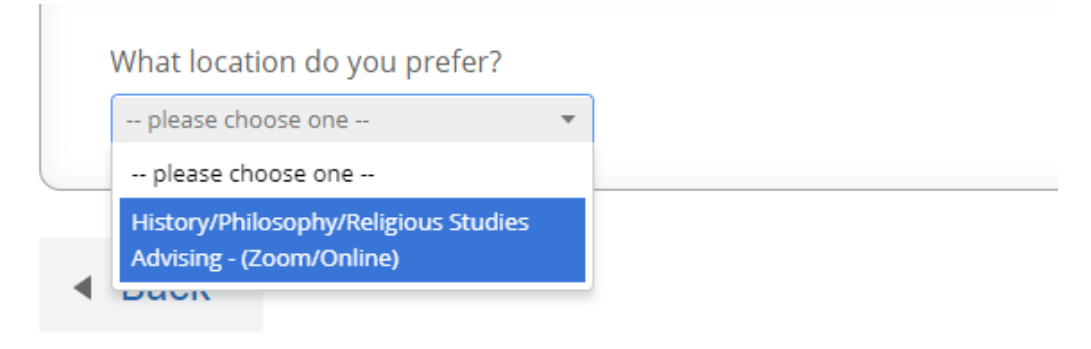

## ntment

| History/Philosophy/Religious Studies  Who would you like to meet with? You may choose more the Finch, Riley P (Your Primary Advisor) |
|----------------------------------------------------------------------------------------------------|
| Who would you like to meet with? You may choose more th<br>Finch, Riley P (Your Primary Advisor)                                     |
| Finch, Riley P (Your Primary Advisor)                                                                                                |
|                                                                                                    |

Please select a day and time from available options. If you do not see any availability, check the site on Tuesday. Schedules populate in Vol Academic Connect each Tuesday.

hedule Appointment

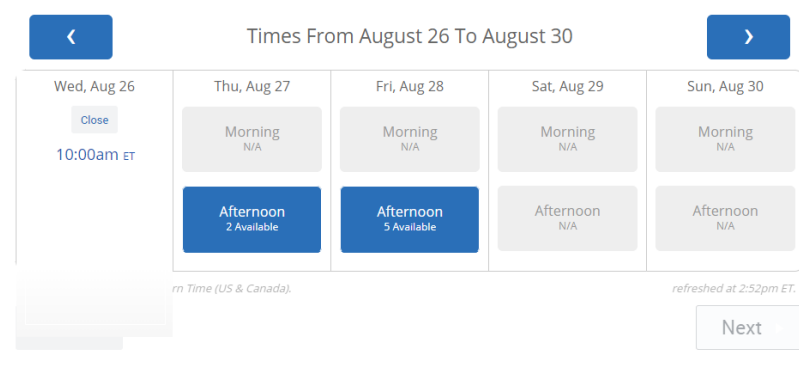

You will be directed to a page where you can leave comments and verify a phone number for text reminders. Please attend to the yellow highlight at the top of the site, which reminds you to confirm the appointment at the bottom of the screen. You will receive a Zoom link in the confirmation email to Vol Mail. If you experience any technical issues, please contact the appointment scheduling hotline at 865-974-4483.

| Schedule Appointment | Your appointment has not been scheduled yet. Please of<br>Appointment Details<br>Who: With Riley P Finch with<br>Why: History - Major Advising                                                                                                    | review and click Confirm Appointment to complete.<br>When: Wednesday, August 26<br>10:00am - 10:30am ET<br>Where: History/Philosophy/Religious Studies |  |
|----------------------|----------------------------------------------------------------------------------------------------|----------------------------------------------------------------------------------------------------|--|
|                      |                                                                                                    | Advising - (Zoom/Online)                                                                                                    |  |
|                      | Additional Details<br>Thank you for scheduling your advising appointment<br>All advising appointments will be held through distan<br>advising utilizing Zoom technology. The link to join<br>your zoom advising appointment is below.<br>Please keep this email so you can sign into the Zoom<br>meeting at least 5 minutes before to test your<br>microphone and camera. | https://tennessee.zoom.us/]/                                                                                                    |  |
|                      | Is there anything specific you would like to discuss with Riley ? Comments for your staff                                                                                                    | 2 Send Me an Email<br>2 Send Me a Text<br>Please provide your mobile number                                                                            |  |
|                      | ▲ Back                                                                                                    | Confirm Appointment                                                                                                    |  |
|                      |                                                                                                    |                                                                                                    |  |